# 汇丰商业扣账Mastercard<sup>®</sup> <sub>汇丰商务网上理财申请指南</sub>

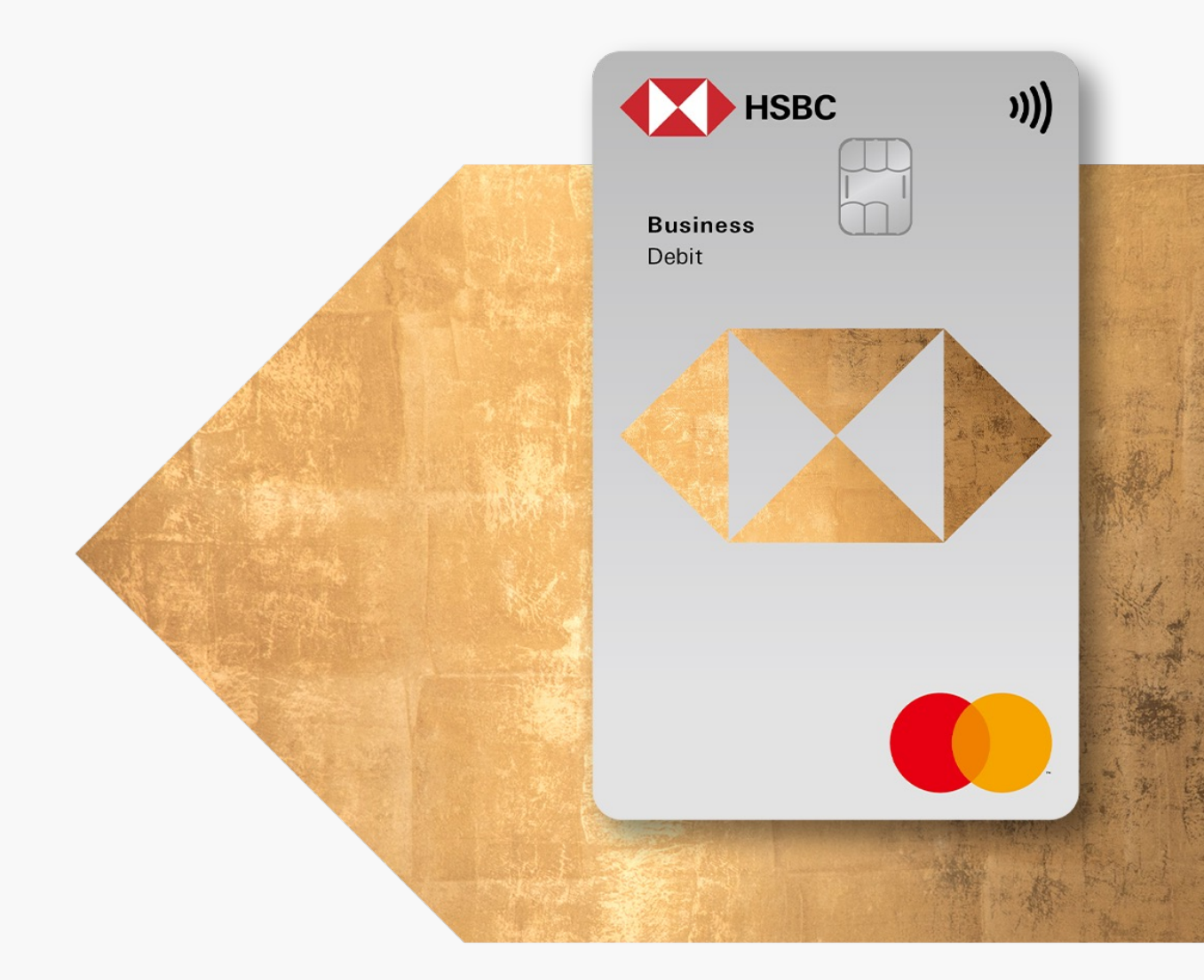

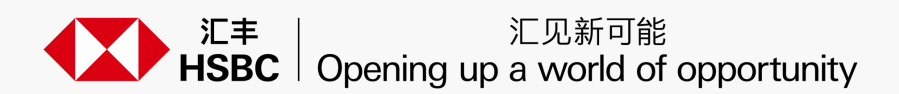

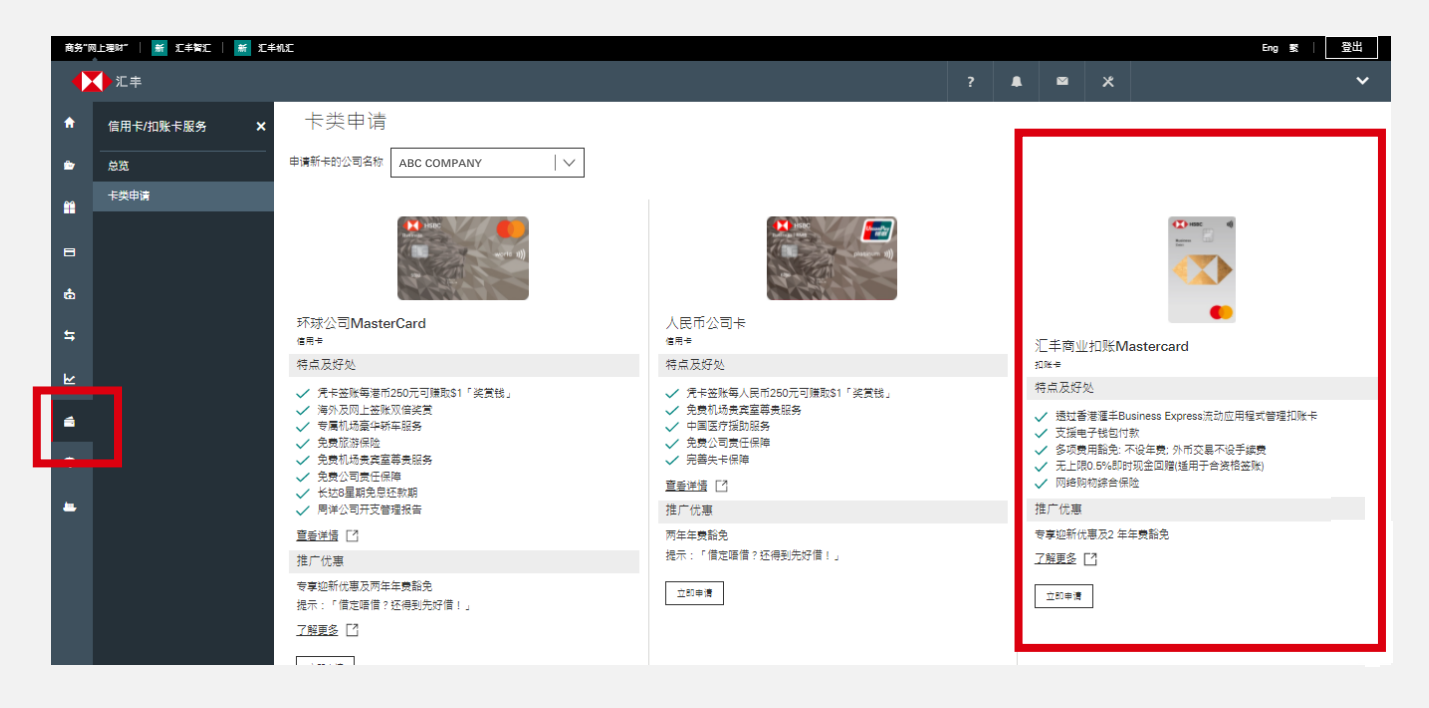

登入汇丰商务"网上理财"后,从左方选项中点击"卡"图示,进入"卡类申请"页面,开始 汇丰商业扣账Mastercard的申请程序。

 $\times$ 

| 申请汇丰商业扣账M                                                      | astercard®             |  |
|----------------------------------------------------------------|------------------------|--|
| 汇丰商业扣账Mastercard只能由主要领<br>上理财"申请。<br>有关详细信息,请按 <u>此处</u> 了解更多。 | 史用者申请。请联系您的主要使用者通过商务"网 |  |
|                                                                | 取消                     |  |

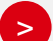

>

只适用于主要用户(PU)在汇丰商务"网上理财"进行的申请。

若你为普通用户(SU),则会显示提示讯息,请你联络主要用户作进一步申请。

# 开始网上申请

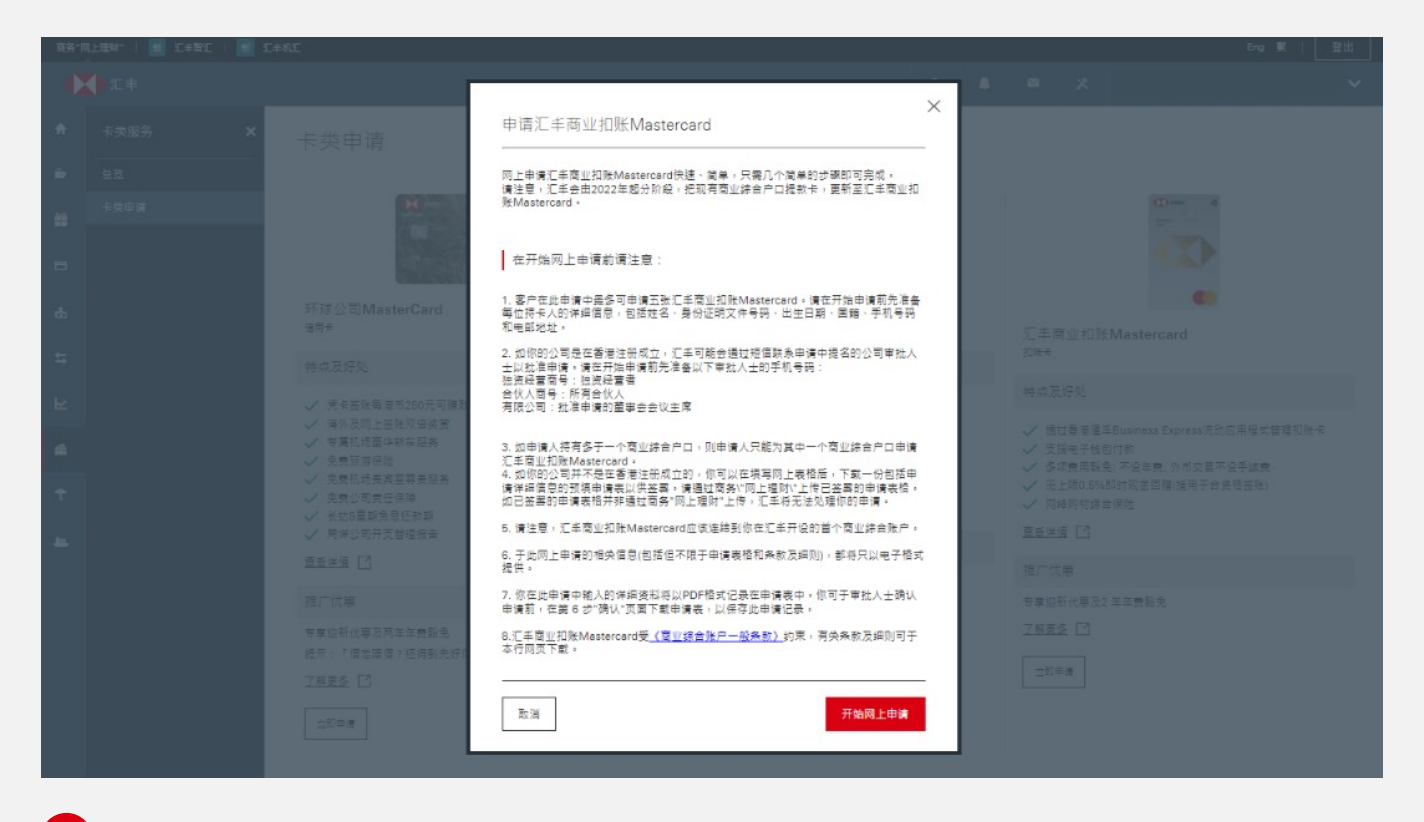

请详阅提示讯息,点击"开始网上申请"以启动汇丰商业扣账Mastercard申请程序。

# 步骤 3

## 接受条款及细则

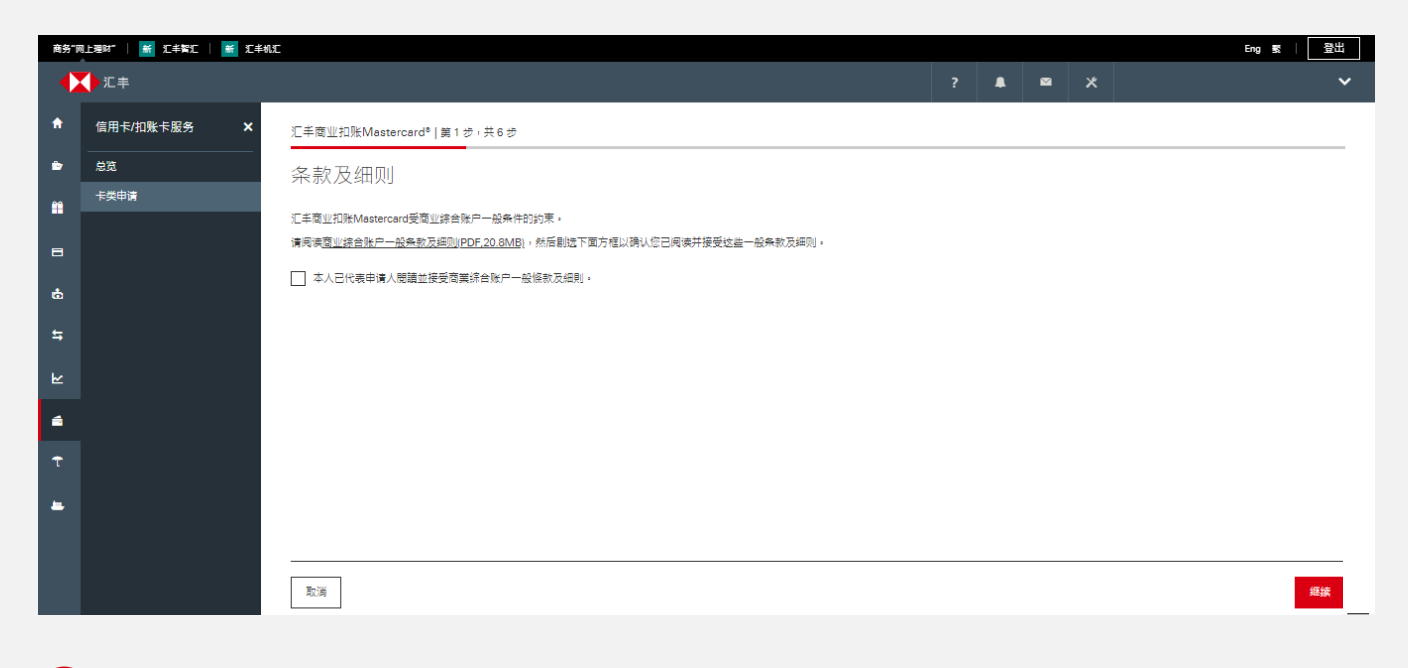

请勾选方格,确认已详阅并同意接受商业综合户口一般条款及细则,以继续申请程序。

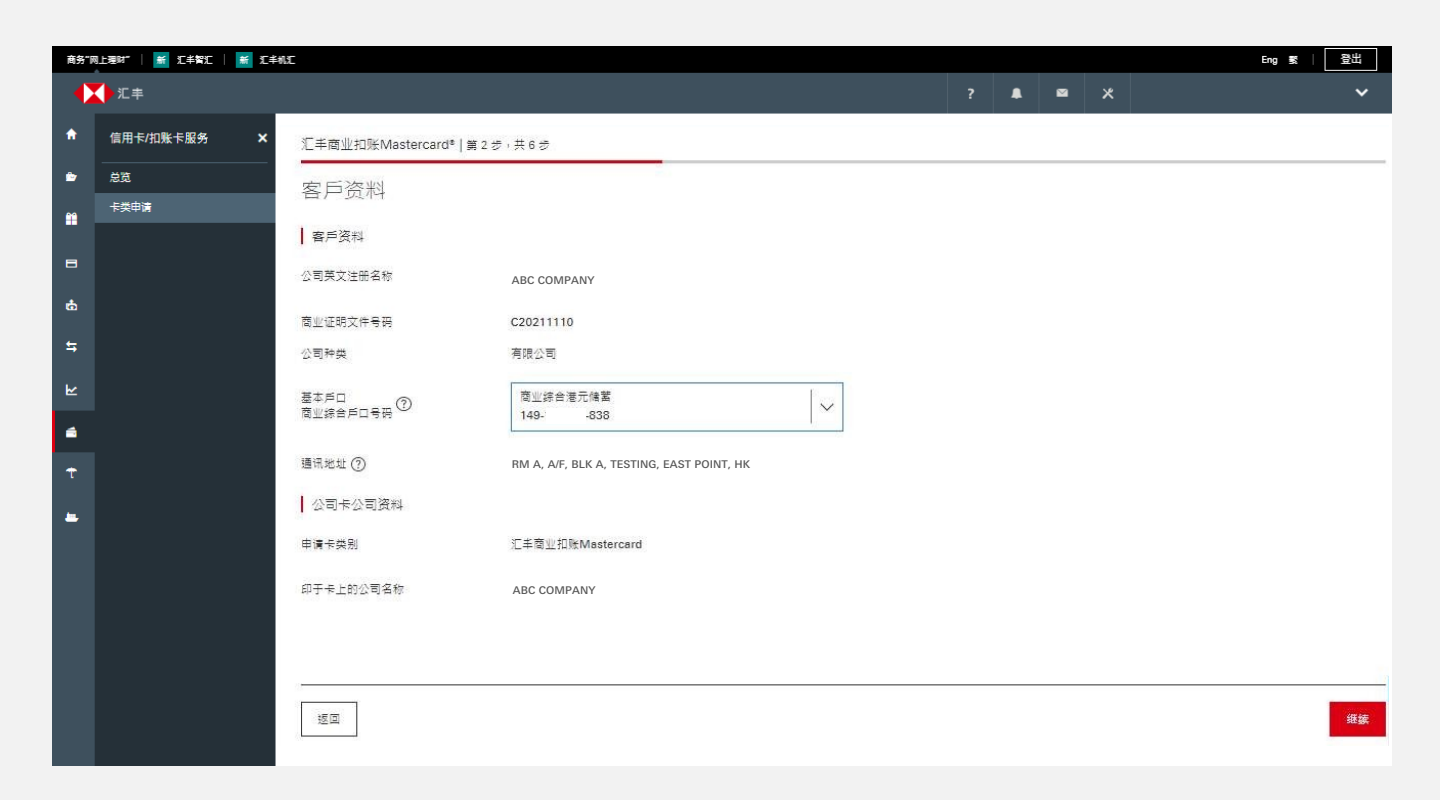

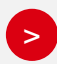

设定基本账户后,版面将显示公司资料,包括:公司种类、通讯地址及印于卡上的公司名称。 该预设的通讯地址同时将用作扣账卡的邮寄地址。

## \*合资格申请人将自动进入下一申请页面。

# 输入持卡人资料

| 商务"       | 网上理财"   🕌 汇丰智汇   觽 汇丰 | 15E                       |                           |   |     |   | Eng 数   登出 |
|-----------|-----------------------|---------------------------|---------------------------|---|-----|---|------------|
|           | 江丰                    |                           |                           | ? | ▲ 🖾 | × | ~          |
| A         | 信用卡/扣账卡服务 🗙 🗙         | 汇丰商业扣账Mastercard®   第 3 步 | ,共 6 步                    |   |     |   |            |
| ۵         | <br>总览                | 持夫人姿料/持夫人1                |                           |   |     |   |            |
| <b>**</b> | 卡类申请                  |                           | 1                         |   |     |   |            |
|           |                       | 一行下八许加资料                  |                           |   |     |   |            |
| 8         |                       | 持卡人                       | CHAN TAI MAN Y25**** (董事) |   |     |   |            |
| ¢         |                       | 称调                        | 先生                        |   |     |   |            |
| 5         |                       | 姓                         | CHAN                      |   |     |   |            |
| ۲         |                       | 名字和其他名称                   | TAI MAN                   |   |     |   |            |
| 4         | ·                     | 身份证明文件种类                  | 香港島份证                     |   |     |   |            |
| τ         |                       | 身份证明文件号码                  | Y - 123456 - 7            |   |     |   |            |
| -         |                       | 出生日期                      | 12 - 12 - 2000            |   |     |   |            |
|           |                       | 国籍 (国家 / 地区 )             | <b>香港</b> >               |   |     |   |            |
|           |                       | 持卡人联系详情                   |                           |   |     |   |            |
|           |                       | 手提电话号码                    | 852 - 98765432            |   |     |   |            |
|           |                       | 公司电话号码                    | 852 - 23456789            |   |     |   |            |
|           |                       | 电邮地址                      |                           |   |     |   |            |
|           |                       | 公司卡资料                     |                           |   |     |   |            |
|           |                       |                           |                           |   |     |   |            |

>

如果你为关连人士申请卡,部份资料将自动填妥,包括:持卡人称谓、姓名及印于卡上的公司名称。预填功能并不适用于非关连人士的申请。

如果你需要为非关连人士申请卡,请提供以下资料:

- 持卡人详细资料
- 持卡人联系详情
- 扣账卡资料

每次申请,你可增加或移除最多5位持卡人。

请注意, 若你移除所有持卡人, 将不能继续申请程序。

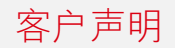

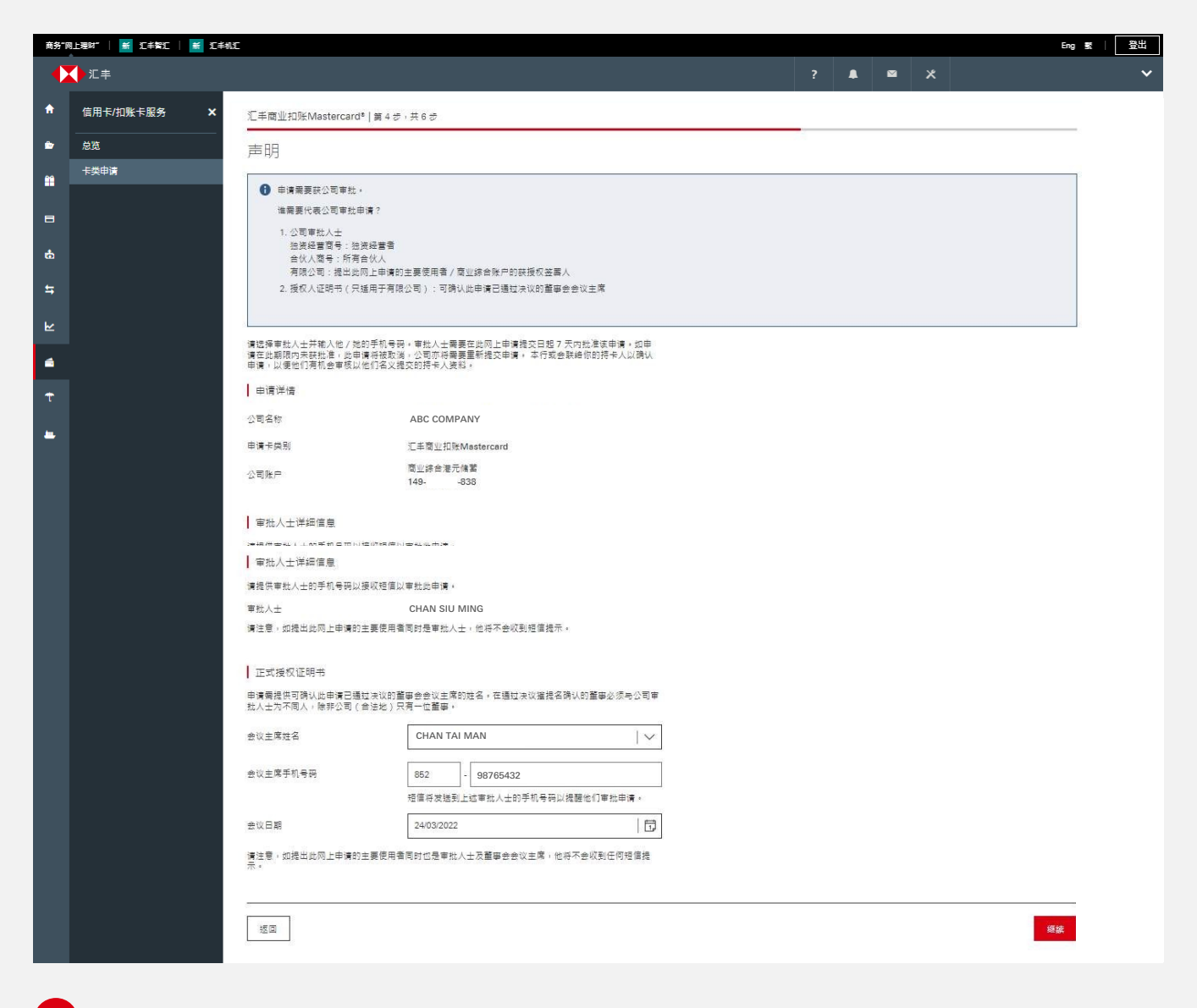

系统将显示审批人士的资料,包括:

- 独资经营商号: 独资经营者的姓名
- 合伙人商号:所有合作人的姓名
- 有限公司: 主要用户的姓名

非主要使用者需提供审批人士的手机号码,以便我们通过汇丰Business Express手机应用程序向审批人士发送"批核申请"短讯。

`详情请浏览 http://www.business.hsbc.com.hk/mobile-approval-sc 。

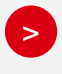

如你需要在"正式授权证明书"页面选择董事会会议主席,并提供其手机号码, 我们便会通过汇丰Business Express手机应用程序向其发送"批核申请"短讯。

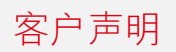

| ***    | लाम्बाध्य   🗶 रा≠देश्य   🗶 रा≠ध्य | -                                                                 |                                                                                    |           |   |            |   | Eng | æ   8 | 8. <del>11</del> |
|--------|-----------------------------------|-------------------------------------------------------------------|------------------------------------------------------------------------------------|-----------|---|------------|---|-----|-------|------------------|
| •      | 1222 1 2 2 + 2 2 1 2 2 + 5 2      | -                                                                 |                                                                                    |           | ? | <b>↓</b> ⊠ | * |     | s   _ | ~                |
| A      | 信用卡/扣账卡服务 🗙 🗙                     | 汇丰商业扣账Mastercard®   第 4 划                                         | 步,共 6 步                                                                            |           |   |            |   |     |       |                  |
| È      | 总览                                | 市井人十次約                                                            |                                                                                    |           |   |            |   |     |       |                  |
| m      | 卡类申请                              | 中加八工页的                                                            |                                                                                    |           |   |            |   |     |       |                  |
| F      |                                   | 申请详情                                                              |                                                                                    |           |   |            |   |     |       |                  |
| _      |                                   | 公司名称                                                              | ABC COMPANY                                                                        |           |   |            |   |     |       |                  |
| ф      |                                   | 申请卡类别                                                             | 汇丰商业扣账Mastercard                                                                   |           |   |            |   |     |       |                  |
| \$     |                                   | 公司账户                                                              | 商业综合港元储蓄<br>149838                                                                 |           |   |            |   |     |       |                  |
| ₩      |                                   | 请在第6步" 确认"页面下载申请表格,货<br>客户需在网上申请提交日起 15 个日历[<br>请。如已签署的申请表格并非通过商务 | 排签署并于商务"网上理财"上的卡申请页面上传已签署表代<br>日内上传已签署的申请表格,否则申请将被取消并需要提交<br>"网上理财"上传,本行将无法处理你的申请。 | §。<br>新的申 |   |            |   |     |       |                  |
| t<br>H |                                   | 正式授权证明书<br>申请需提供可确认此申请已通过决议的<br>批人士为不同人,除非公司(合法地)                 | 肇事会会议主席的姓名。在通过决议獾提名确认的董事必须<br>只有一位董事。                                              | 与公司审      |   |            |   |     |       |                  |
|        |                                   | 会议主席姓名                                                            | CHAN TAI MAN                                                                       |           |   |            |   |     |       |                  |
|        |                                   | 会议日期                                                              | DD/MM/YYYY                                                                         |           |   |            |   |     |       |                  |
|        |                                   | 巫□                                                                |                                                                                    |           |   |            |   |     | 继续    |                  |

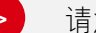

#### 请注意:

- "正式授权证明书"只适用于有限公司的申请
- 董事会会议主席与通过网上递交申请的主要用户不能为同一人,除非申请人为有限 公司并只得一名董事。
- 如审批人士或董事会会议主席没有香港身份证或护照,将获取提示讯息,提示 主要用户上传已签署的申请表。

| 商务"网     | 上理时"   🍯 近半智江   🎽 近半机汇 |                                                                  |                                               | Eng 戰   登出 |
|----------|------------------------|------------------------------------------------------------------|-----------------------------------------------|------------|
|          | ●汇丰                    |                                                                  | ? 🛔 🛤 🗶                                       | ~          |
| A        | 信用卡/扣账卡服务 🗙            | 汇丰商业扣账Mastercard®   第 5 步,共 (                                    | 3 <i>7</i>                                    |            |
| <b>•</b> |                        | 预览                                                               |                                               |            |
|          | 卡英申请                   | • 申请离要额外审批。<br>请童备以下审批人士列表及他们的手<br>CHAN SIU MING (+852-76543210) | 机号码。您可以返回步骤 3 "持卡人波料"和步骤 4 "审批人士偏臣"进行修改。      |            |
| ¢.       |                        | 清复核以下申请资料並确认信息正确,以便在                                             | 步骤 6° 得认"百面下蓟PDF格式的申请表                        |            |
|          |                        | 公司信息                                                             |                                               |            |
|          |                        | 公司详细信息                                                           |                                               |            |
|          |                        | 公司名称                                                             | ABC COMPANY                                   |            |
|          |                        | 商业证明文件号码                                                         | C20221111                                     |            |
|          |                        | 公司种类                                                             | 有限公司                                          |            |
|          |                        | 基本戶口                                                             | 商业综合港元储蓄                                      |            |
|          |                        | 商业综合戶口号码                                                         | 149838<br>DMA A/E RIKA TESTING EAST DOINT LIK |            |
|          |                        | 通讯地址                                                             | RIVIA, AIF, BECA, LESTING, EAST POINT, FIC    |            |
|          |                        | 公司卡信息                                                            |                                               |            |
|          |                        | 申请卡类别                                                            | 万事姑卡借记卡                                       |            |
|          |                        | 印于卡上的公司名称                                                        | ABC COMPANY                                   |            |
|          |                        | 持卡人信息                                                            |                                               |            |
|          |                        | 持卡人详细资料                                                          |                                               |            |
|          |                        | <b>秋</b> 谓                                                       | 先生                                            |            |
|          |                        | 姓氏                                                               | CHAN                                          |            |
|          |                        | 名字和其他名称                                                          | TAI MAN                                       |            |
|          |                        | 身份证明文件种类                                                         | 香港島份证                                         |            |
|          |                        | 身份证明文件号码                                                         | Y-123456-7                                    |            |
|          |                        | 出生日期                                                             | 2000年12月12日                                   |            |
|          |                        | 国籍(国家/地区)                                                        | 香港                                            |            |
|          |                        | 持卡人联系详情                                                          |                                               |            |
|          |                        | 手提电话号码                                                           | 852 - 98765432                                |            |
|          |                        | 公司电话号码                                                           | 852 - 23456789                                |            |
|          |                        | 电邮地址                                                             | EMAIL@EMAILCOM                                |            |
|          |                        | 公司卡资料                                                            |                                               |            |
|          |                        | 印于卡上的持卡人名称<br>自动提款机语言 / 接收提示值总语言                                 | CHAN TAI MAN<br>英文                            |            |
|          |                        | ┃ 审批人士资料                                                         |                                               |            |
|          |                        | 审批人士                                                             | CHAN SIU MING                                 |            |
|          |                        | 正式授权证明书                                                          |                                               |            |
|          |                        | 会议主席姓名                                                           | CHAN TAI MAN                                  |            |
|          |                        | 会议主席手机号码                                                         | 852- 98765432                                 |            |
|          |                        | 会议日期                                                             | 2022年03月24日                                   |            |
|          |                        | <ul> <li>申請選筆道が専批。</li></ul>                                     | 。您可以返回步骤 3 "持卡人笑料"和步骤 4 "审批人士信息"进行修改。         | 更改 適认      |
|          |                        |                                                                  |                                               |            |

0

你可于"预览"页面查阅已填妥的资料。 确认资料正确后,你便可点击"确认"递交申请。

> 对于需通过汇丰Business Express手机应用程序批准的申请,系统将向主要用户显示讯息,以提示其哪位审批人士将收取批核申请短讯。

# 声明及重要提示讯息

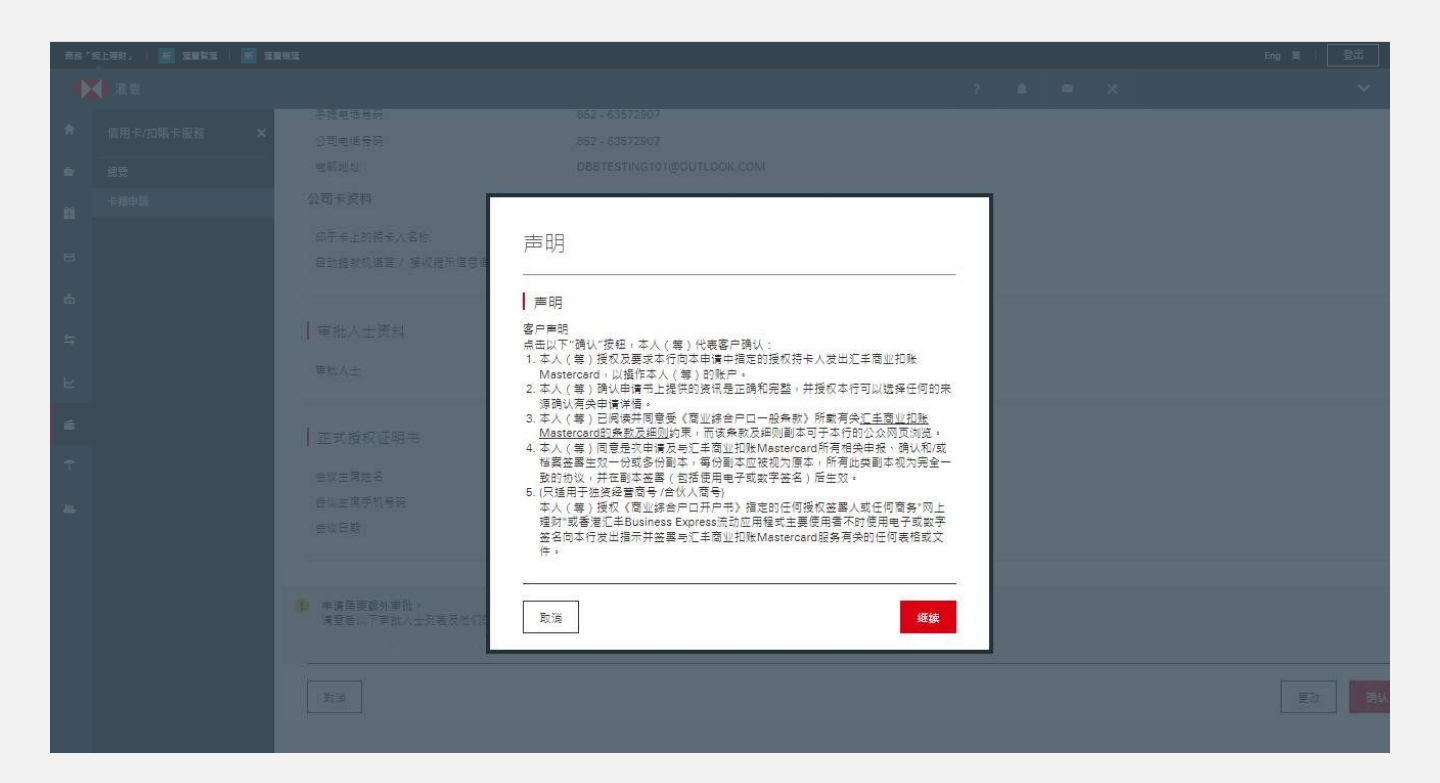

如接受下列条款,请按"继续":

- 客户声明
  - 如主要用户为持卡人,将显示持卡人声明
  - 如主要用户为审批人士,将显示公司声明
- 如主要用户为相关董事会会议的主席,将显示正式授权证明书

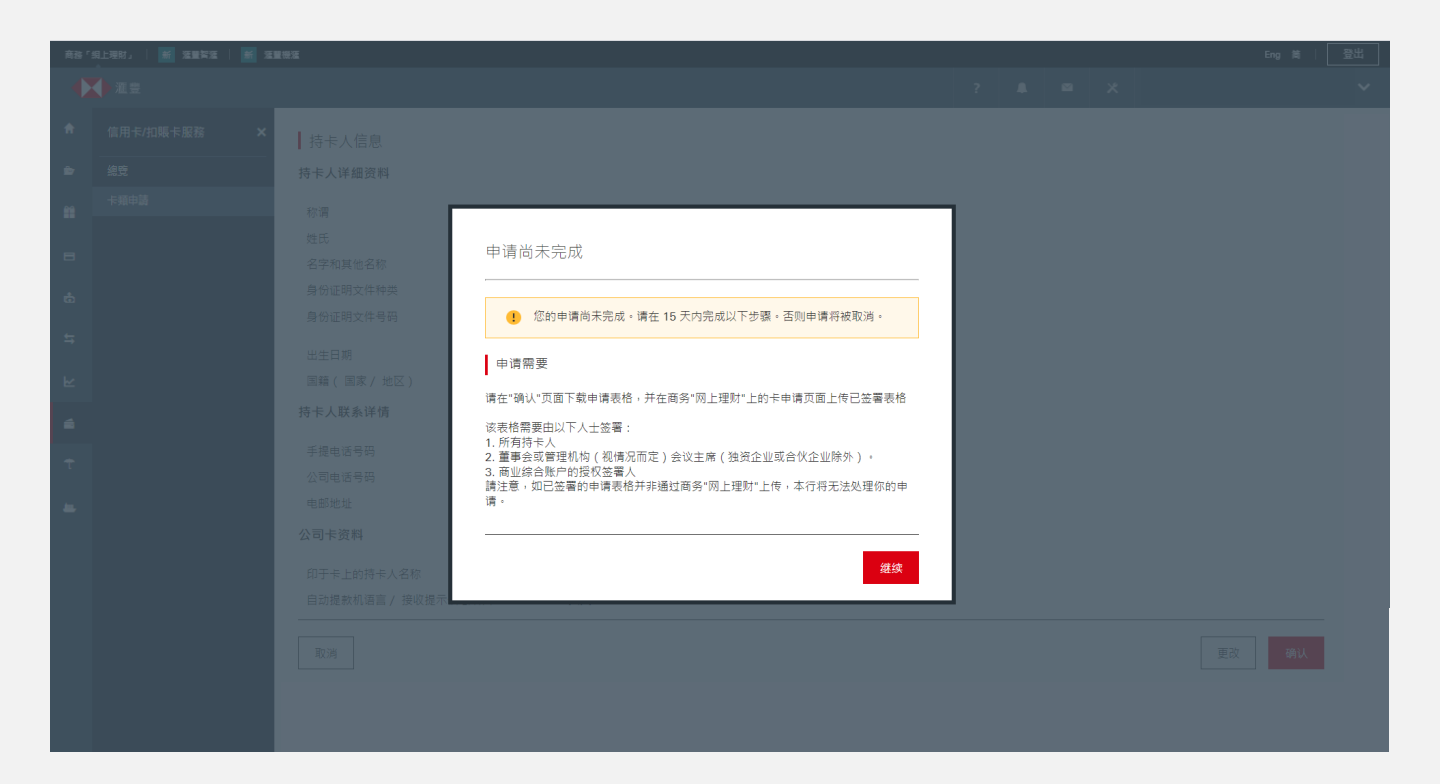

提示讯息会显示,你需要于15天内下载、签署及上传申请表格,方可完成申请程序。 当出现下列其中一种情况,则不会出现提示讯息:

- 申请公司为香港注册的有限公司及主要申请人为公司主席; 或
- 申请公司为香港注册的独资经营商号及主要申请人为独资经营者

#### 毋须上传任何已签署的申请文件

| 商务"网     | 上理财"   新 汇丰智汇   新 | 汇丰机汇                                        |                                                             |  |               |   |  | Eng 繁   登出 |  |  |
|----------|-------------------|---------------------------------------------|-------------------------------------------------------------|--|---------------|---|--|------------|--|--|
|          | ▶汇丰               |                                             |                                                             |  | <mark></mark> | × |  | ~          |  |  |
| ŧ        | 卡类服务 🗙 🗙          | 汇丰商业扣账Mastercard <sup>®</sup>   第 6 步,共 6 步 |                                                             |  |               |   |  |            |  |  |
| ۵        | 总览                | 确认                                          |                                                             |  |               |   |  | .¥. ⊟      |  |  |
| <b>m</b> | 卡英申请              |                                             |                                                             |  |               |   |  |            |  |  |
|          |                   | ✓ 您的申请已收到并正在处理中。 如果您的!                      | 您的申请已收到并正在处理中。 如果您的申请获得批准,我们会在批准之日起 5 个工作日内将您的扣账卡发送到您的通讯地址。 |  |               |   |  |            |  |  |
|          |                   | 如果你需要已提交申请的记录,你可以在此                         | t处下载 <u>&lt;申请表&gt;</u> 以保存副本。                              |  |               |   |  |            |  |  |
| ₫        |                   | 参考详情                                        |                                                             |  |               |   |  |            |  |  |
| ÷        |                   | 参考编号                                        | DCN2022041412153918147431                                   |  |               |   |  |            |  |  |
| 7        |                   | 活动日期                                        | 2022年04月14日 12:15:39 (香港时间)                                 |  |               |   |  |            |  |  |
| ⊾        |                   |                                             |                                                             |  |               |   |  |            |  |  |
| 4        |                   | 公司信息                                        |                                                             |  |               |   |  |            |  |  |
|          |                   | 公司详細信息                                      |                                                             |  |               |   |  |            |  |  |
| t        |                   | 公司名称                                        | ABC COMPANY                                                 |  |               |   |  |            |  |  |
| <u>1</u> |                   | 商业证明文件号码                                    | C20221111                                                   |  |               |   |  |            |  |  |
|          |                   | 公司种类                                        | 独资经营                                                        |  |               |   |  |            |  |  |
|          |                   | 基本戶口<br>商业综合戶口号码                            | 商业综合港元储蓄<br>149838                                          |  |               |   |  |            |  |  |
|          |                   | 通讯地址                                        | RM A, A/F, BLK A, TESTING, EAST POINT, HK                   |  |               |   |  |            |  |  |
|          |                   | 公司卡信息                                       |                                                             |  |               |   |  |            |  |  |
|          |                   | 申请卡英别                                       | 万事达卡借记卡                                                     |  |               |   |  |            |  |  |
|          |                   | 印于卡上的公司名称                                   | ABC COMPANY                                                 |  |               |   |  |            |  |  |

只要属于下列任何一种情况,申请即可直接进入处理程序,而毋须递交任何签署证明:

■ 申请公司为香港注册的有限公司及主要申请人为公司主席; 或

■ 申请公司为香港注册的独资经营商号及主要申请人为独资经营者

若你毋须上传已签署文件或需要审批申请,请跳至步骤 13。

### 需要通过香港汇丰Business Express手机应用程序批准的申请

| 商务"网      | 上理财"   新 汇丰智汇 | Σ ≢ 机定 Eng 繁   登出                                                                                                    |  |
|-----------|---------------|----------------------------------------------------------------------------------------------------|--|
|           | ▶汇丰           | ? 🔎 🗠 🗙 🗸                                                                                                    |  |
| ŧ         | 卡类服务 🗙 🗙      | 汇丰商业扣账Mastercard*丨第 6 步,共 6 步                                                                                                    |  |
| ŵ         | 总览            |                                                                                                    |  |
| <b>**</b> | 卡英申请          |                                                                                                    |  |
|           |               | 1 此甲爾爾契以卜申批人士复核及批准。<br>1 但信趣和用发送到單位审批人士以通过香港汇手Business Express手机应用程序复核及审批申请。如你获指定为审批人士,作为此网上申请的一部分你需批准有关申请,而你並不会收到任何拒信是不。<br>「请安排所有审批人士在今日起7天内完成审批,否则申请将被取消。你可于商务"网上理财"上的卡申请页面趨錄申请审批状态。<br>CHAN SULMINIG (ASS2.76543210) |  |
| Ċ         |               | 如果您需要提交申请的记录,您可以在此处下载 <u>&lt;申请表&gt;</u> 以保存副本。                                                                                                    |  |
| ţţ        |               | 参考详情                                                                                                    |  |
| ⊾         |               | 参者编号 DCN2022041412080407413045                                                                                                    |  |
| <b>a</b>  |               | 活动日期 2022年04月14日 12:08:04 (香港时间)                                                                                                    |  |
| Ť         |               | 公司信息                                                                                                    |  |

8

如需透过汇丰Business Express手机应用程序批核申请,系统会显示讯息,以提示有待持卡人或审批人士批核申请。

请按以下步骤,继续申请程序。(步骤12除外)

#### 需要上传已签署的申请文件

| 商务"网 | 上理财"   新 汇丰智汇   新 | 汇丰机汇                                                             |                                                          |  |   | Eng 繁   登出 |
|------|-------------------|------------------------------------------------------------------|----------------------------------------------------------|--|---|------------|
|      | ▶汇≢               |                                                                  |                                                          |  | * | ~          |
| A    | 卡类服务 🗙 🗙          | 汇丰商业扣账Mastercard <sup>®</sup>   第 6 步,共 6 步                      |                                                          |  |   |            |
| ۵    | 总览                | 确认                                                               |                                                          |  |   | .*. 日      |
| *    | 卡类申请              | 您的申请尚未完成。<br>请下载。申请表示,并於 15 天內在商务"网                              | 上理财* 上的"七申请页面 上传已法署表格。                                   |  |   |            |
| 0+   |                   | 如已签署的申请表格并非通过商务"网上理》<br>该表格需要由以下人员签署:<br>1.所有持卡人                 | 讨"上传,本行将无法处理你的申请。                                        |  |   |            |
| ħ    |                   | <ol> <li>2.董事会或管理机构(视情况而定)会议主</li> <li>3.商业综合户口的授权签署人</li> </ol> | E席(独资企业或合伙企业除外)                                          |  |   |            |
| ۲    |                   | 参考详情                                                             |                                                          |  |   |            |
| 4    |                   | 参考编号<br>活动日期                                                     | DCN2022041412200703782796<br>2022年04月14日 12:20:07 (香港时间) |  |   |            |

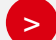

如需上传文件,系统会提示你下载、签署并上传申请,以完成申请流程。

请按以下步骤,继续申请程序。(步骤11除外)

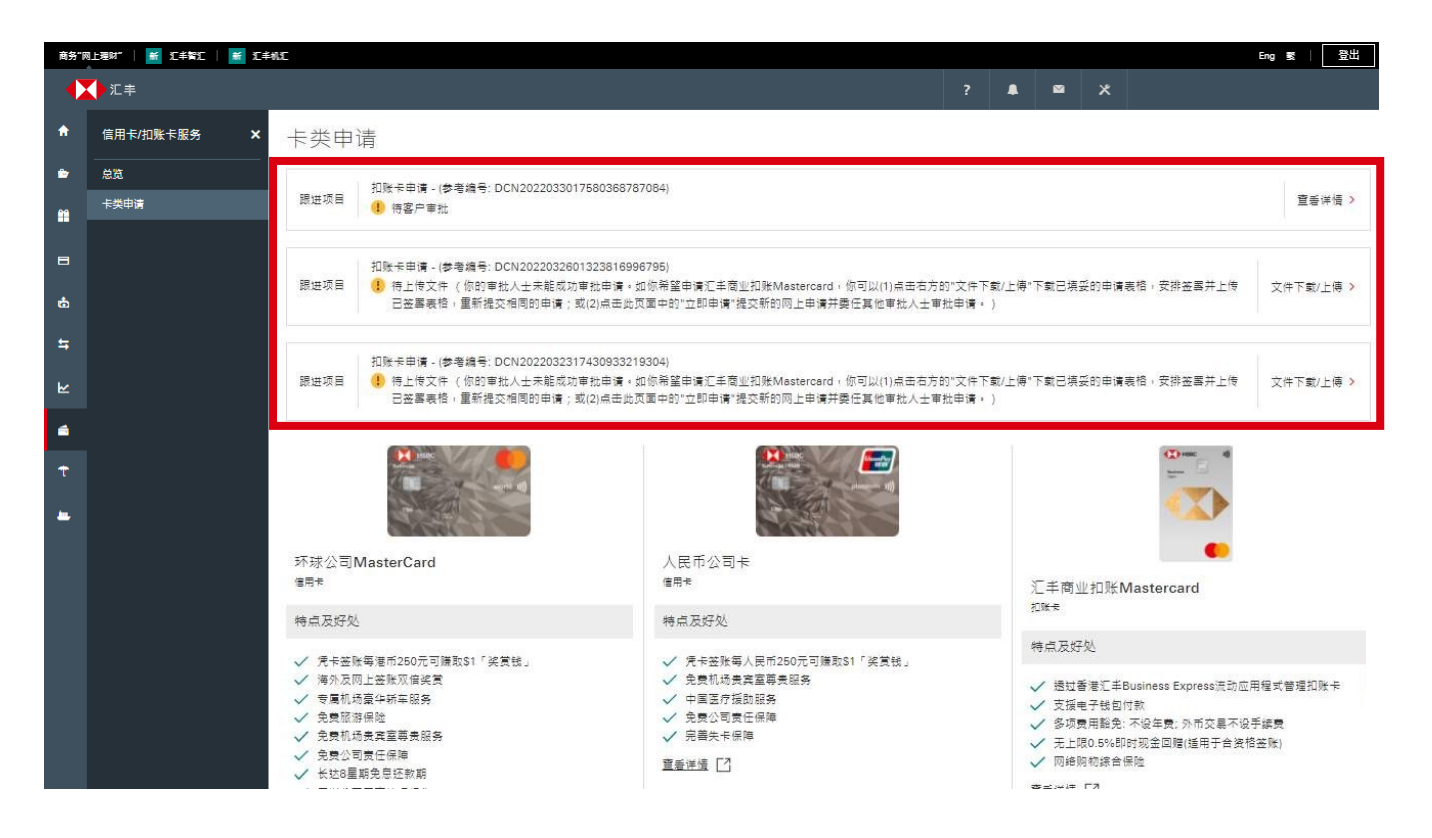

如需通过汇丰Business Express手机应用程序审批申请, "卡类申请"页面将显示 "跟进项目"提示, 让申请人随时查阅审批状态。

注: 如果审批人士在7天内未完成审批或申请被审批人士拒绝,申请将自动延长8天,申请人需在延长期内再次自行上传申请。如于有关时间内没有跟进处理,该申请将被取消。

#### 如需通过汇丰商务"网上理财"上传已签署的申请文件,"卡类申请"页面将显示 跟进项目提示讯息。你可点按提示讯息,并直接上传文件。

注:如未能在 15 天内上传文件,该申请将被取消。

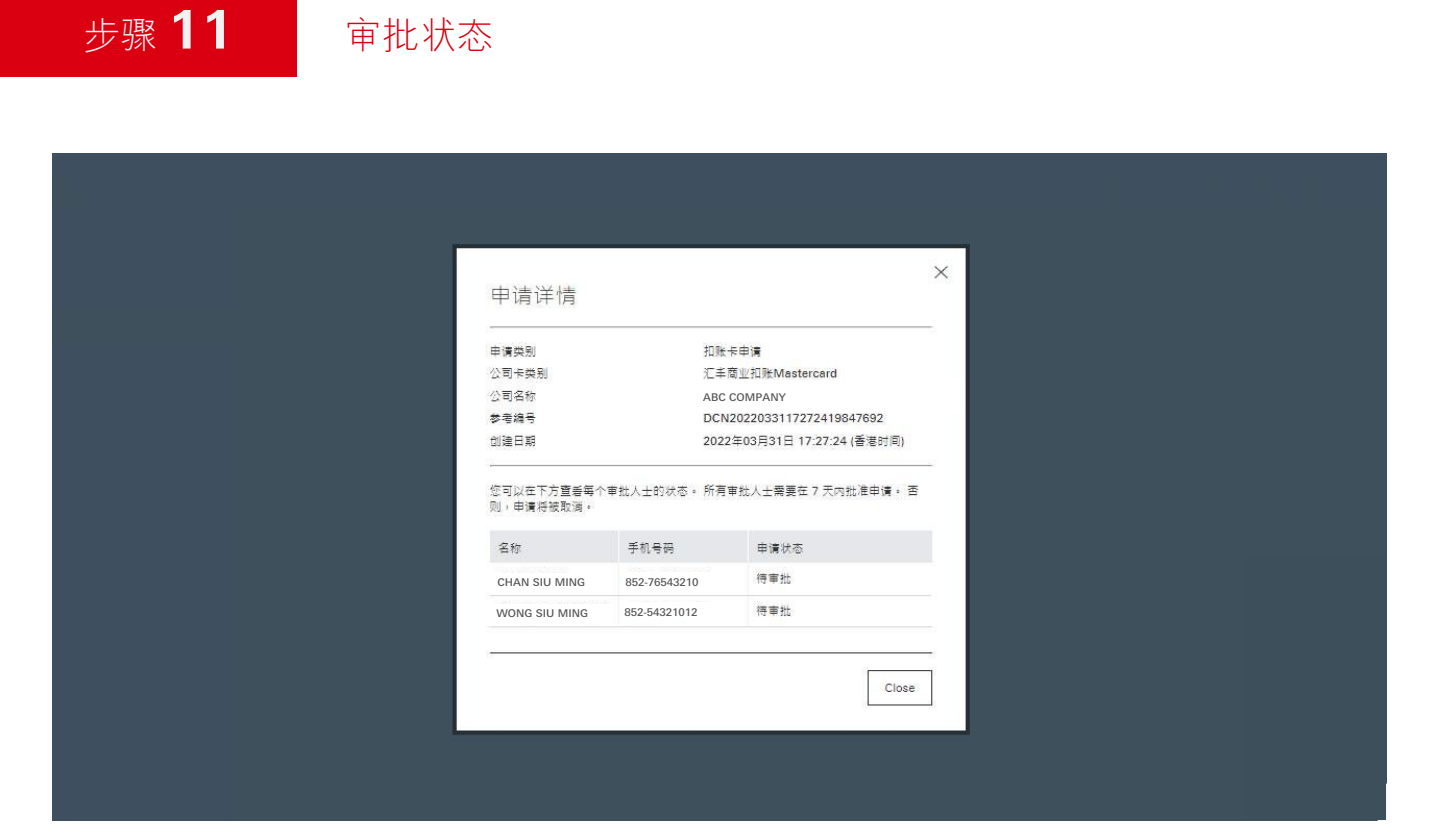

点击"查看更多"后,将显示"最新审批状态"。

>

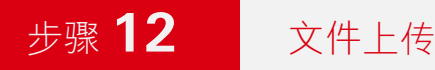

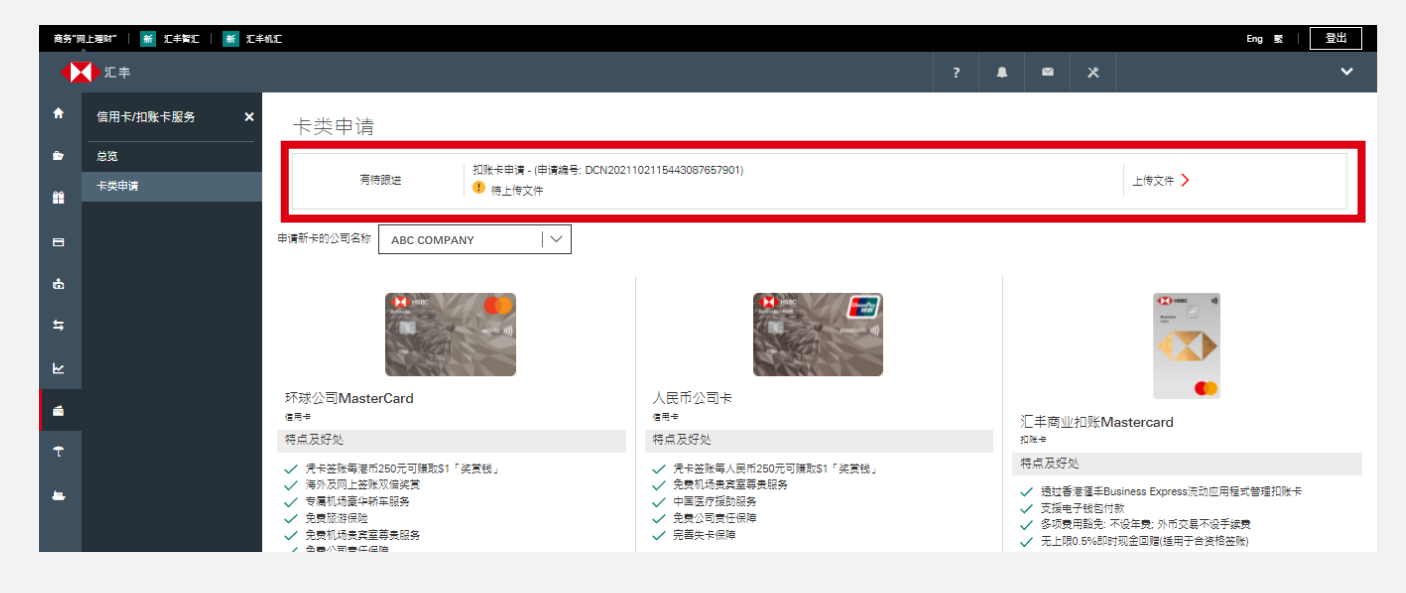

>

于"卡类申请"页面内会显示"有待跟进"的提示信息。若申请人需通过汇丰商务"网上理财" 递交已签署的申请文件,可按下讯息,直接上传文件。

| ĸ  | 上佐由法文件                                                |  |
|----|-------------------------------------------------------|--|
| \$ | 请上传已签写的申请表。                                           |  |
| Ť  | 下戴申请表<br><u>DCN2021102809342031650754.pdf(0.46MB)</u> |  |
| -  | 申请文件                                                  |  |
|    | 已签署的申请表                                               |  |
|    |                                                       |  |

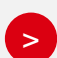

上传的申请文件必须符合以下格式:

■ 文件格式:\*JPEG,\*JPG,\*PDF,\*PNG

■ 档案大小: 1 MB或以下

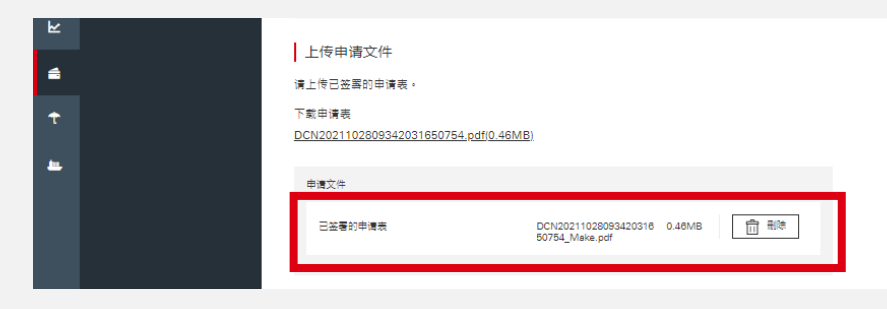

在递交申请前,你可重新上传或下载相关文件。

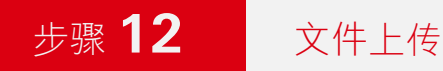

| 商务"网      | 高务-和上理数-   🖬 工作教工   📓 工作教工 🗄 単一 |                          |                                                                                |                                    |                  |             |       |       |                     |          |     |
|-----------|---------------------------------|--------------------------|--------------------------------------------------------------------------------|------------------------------------|------------------|-------------|-------|-------|---------------------|----------|-----|
|           | ↓汇丰                             |                          |                                                                                |                                    | ?                |             | Ø     | *     |                     |          | ~   |
| •         | 信用卡/扣账卡服务 🗙 🗙                   | 确认                       |                                                                                |                                    |                  |             |       |       |                     |          |     |
| ŵ         | 总览                              |                          |                                                                                |                                    |                  |             |       |       |                     |          |     |
| <b>24</b> | 卡类申请                            | 您的申请已收到并正在<br>如您的申请欠缺欠缺任 | 处理中。如果您的申请获得批准,我们会在批准之日起51<br>何资料或签名,我们可能会依据申请者商业综合户口授权干                       | N工作日内将您的扣账卡发送到您<br>5的资料联络申请者的获授权签署 | 的通讯地址,<br>人,即获授机 | 。<br>《攝作申请# | 着户口及进 | E行有关签 | <b>罢安排</b> 的人士,以获取所 | 所需资料或签罢。 |     |
| 8         |                                 | 申请详情                     |                                                                                |                                    |                  |             |       |       |                     |          |     |
|           |                                 | 申请类别                     | 扣账 <del>卡</del> 申请                                                             |                                    |                  |             |       |       |                     |          |     |
| ti<br>Di  |                                 | 卡类别                      | 汇丰商业扣账Mastercard                                                               |                                    |                  |             |       |       |                     |          |     |
| 5         |                                 | 客戶名称                     | ABC COMPANY                                                                    |                                    |                  |             |       |       |                     |          |     |
|           |                                 | 基本戶口商业综合戶口号码             | 商业综合港元储蓄                                                                       |                                    |                  |             |       |       |                     |          |     |
| R         |                                 | 参考编号                     | DCN2021102809342031650754                                                      |                                    |                  |             |       |       |                     |          |     |
| <b>≜</b>  |                                 | 递交日期                     | 2021年10月28日 09:34:20 (HKT)                                                     |                                    |                  |             |       |       |                     |          |     |
| Ť         |                                 | 上传申请文件                   |                                                                                |                                    |                  |             |       |       |                     |          |     |
| <u>.</u>  |                                 | 申请文件                     |                                                                                |                                    |                  |             |       |       |                     |          |     |
|           |                                 | 已签署的申请表                  | <ul> <li><u>DCN2021102809342</u> 0.46MB<br/>031650754 Make.p<br/>df</li> </ul> |                                    |                  |             |       |       |                     |          |     |
|           |                                 |                          |                                                                                |                                    |                  |             |       |       |                     |          |     |
|           |                                 |                          |                                                                                |                                    |                  |             |       |       |                     | 返回卡      | 类申请 |

递交的申请会进入审批程序。

步骤 13

>

确认申请

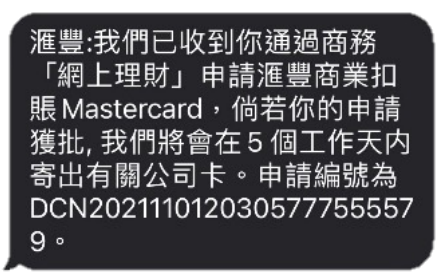

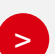

无论你是否需要上传任何签署证明,成功递交申请后,持卡人均会收到确认短讯。

确认短讯只会以英文或繁体中文发送。

# 步骤 14 活动记录

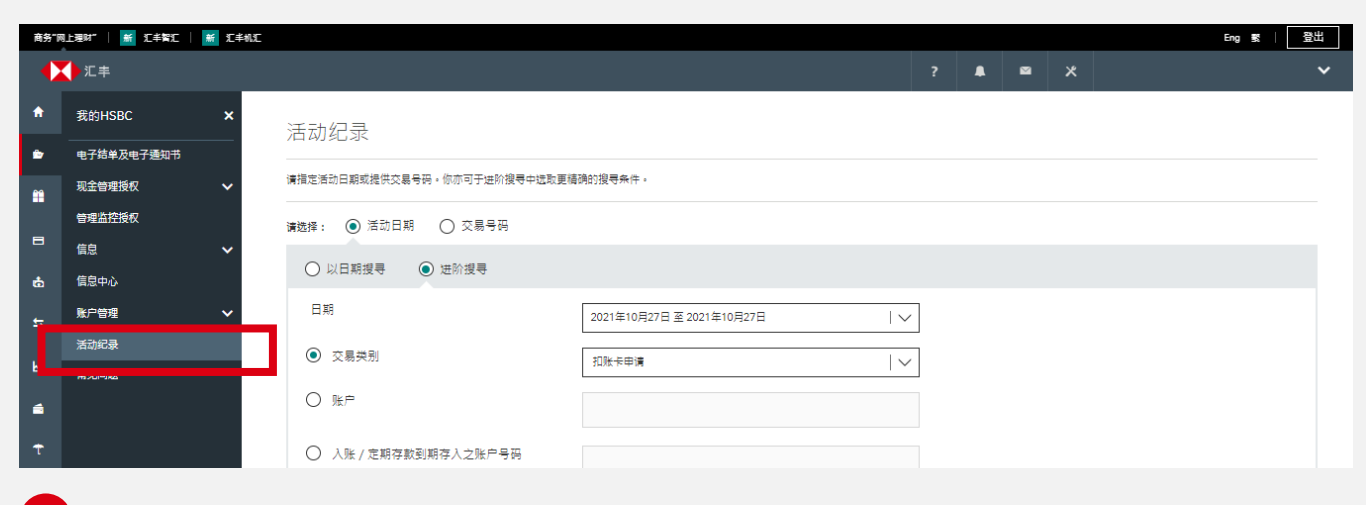

你可点击"活动记录"查看申请状态。

| 南务 [8    | 1上理财"   🖬 25半智之 | ₩ 汇丰枝 | AC.                        |                         |   |                       |   | Eng 🐹   登出 |
|----------|-----------------|-------|----------------------------|-------------------------|---|-----------------------|---|------------|
|          | ●汇丰             |       |                            |                         | ? | <b>≜</b> 0 <u>∎</u> 0 | * |            |
| ٠        | 我的HSBC          | ×     | 活动纪录                       |                         |   |                       |   |            |
| •        | 电子结单及电子通知书      |       |                            |                         |   |                       |   |            |
| *        | 现金管理授权          | ~     | 请指定活动日期或提供交易号码。你亦可于进阶搜号中选》 | 取更福确的搜号条件。              |   |                       |   |            |
|          | 管理监控授权          |       | 请选择: 💿 活动日期 🔵 交易号码         |                         |   |                       |   |            |
| •        | 信息              | ~     |                            |                         |   |                       |   |            |
| <b>6</b> | 信息中心            |       | ○ 以日期授号 ● 进阶授号             |                         |   |                       |   |            |
| \$       | 账户管理            | ~     | 日期                         | 2022年4月20日 至 2022年4月20日 | / |                       |   |            |
|          | 活动纪录            |       | <ul> <li>交暴类别</li> </ul>   | 扣账卡申请                   | 7 |                       |   |            |
| <b>1</b> | 堂见问题            |       |                            |                         |   |                       |   |            |
| t        |                 |       | ○ 入账 / 定期存款到期存入之账户号码       |                         |   |                       |   |            |
| -        |                 |       | ○ 使用者简称                    |                         |   |                       |   |            |
|          |                 |       | ○ 受款人名称                    |                         |   |                       |   |            |
|          |                 |       | ○ 付款日期                     | 2022年4月20日 至 2022年4月20日 |   |                       |   |            |

你可于"交易类别"列表点选"扣账卡申请",查看活动纪录详情。

| 活动日期 / 时间           | 交易类别          | 账户   |      | 交易金额 | 受款人 / 其他资料 | 执行人    | 交易状况 |   |
|---------------------|---------------|------|------|------|------------|--------|------|---|
| 2022/04/27 11:18:58 | 扣账卡申请 - 提交    | 149- | -838 |      |            | PUSER1 | 完成   | > |
| 2022/04/27 11:18:58 | 扣账卡申请 - 填写    | 149- | -838 |      |            | PUSER1 | 完成   | > |
| 2022/04/27 11:18:58 | 扣账卡申请 - 填写及提交 | 149- | -838 |      |            | PUSER1 | 拒绝   | > |

>

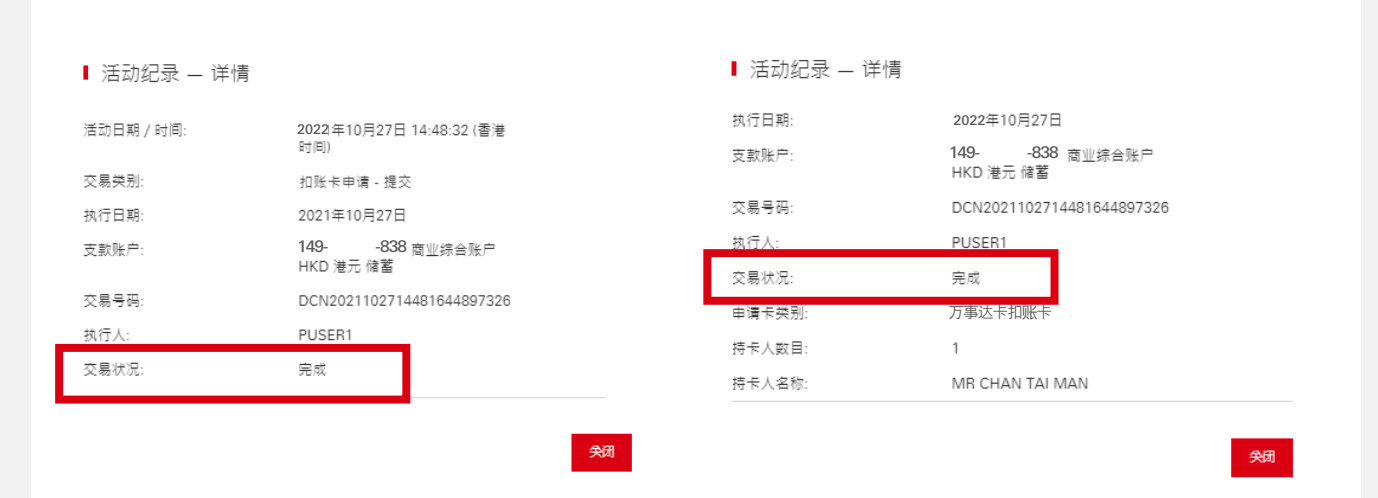

若你成功递交申请, "交易状况"会显示为"完成"。

活动记录

"交易类别"将显示为:

- "填写"表示你已填妥但未上传已签署的申请表格。
- "完成"表示你已填妥及上传已签署的申请表格。
- "填写及完成"表示你的申请已直接进入批核程序,而无需递交任何签署证明。

于电脑屏幕及商务"网上理财"介面上显示的资料及图像仅供参考及说明用途。

此文档的中英文版本如有任何歧异,概以英文本为准。

山大19月7日天天瓜午如月江門以开,【以天义子力准。

©版权所有。汇丰集团2022年。不得转载。

由香港上海汇丰银行有限公司刊发 Issued by The Hongkong and Shanghai Banking Corporation Limited

BDC-UG/APR22